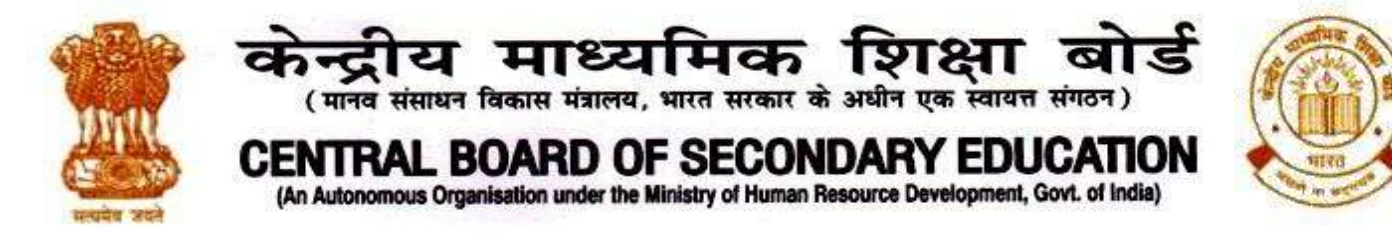

सीबीएसई/डीआईआर/एसईएंडटी/फिट इंडिया/2020

22.12.2020

## <u>अधिसूचना</u>

## मना फिट इंडिया विद्यालय सप्ताह-2020

'फिट इंडिया विद्यालय सप्ताह-2020' मनाने के लिए विद्यालयों की ओर से अत्यधिक प्रतिक्रियाएं मिली है।

हालांकि, यह जानकारी में आया है कि कुछ विद्यालयों को 'फिट इंडिया विद्यालय सप्ताह-2020' के आयोजन के लिए फिट इंडिया वेबसाइट पर पंजीकरण कराने में कठिनाई हो रही है। इस संबंध में, फिट इंडिया वेबसाइट पर पंजीकरण के लिए दिशा-निर्देशों/कदमों के लिए परिशिष्ट क का उल्लेख करें। 'फिट इंडिया विद्यालय सप्ताह-2020' के दौरान की जाने वाली गतिविधियों की सूची के लिए कृपया सीबीएसई के परिपत्र संख्या-2020 का उल्लेख करें। एसीएडी-82/2020 दिनांक 03/11/2020

सीबीएसई विद्यालयों द्वारा 'फिट इंडिया विद्यालय सप्ताह-2020' को बढ़ावा देने के लिए उपयोग किए जा रहे सहायक क्रिएटिव/वीडियो को निम्नलिखित लिंक का उपयोग करके एक्सेस किया जा सकता है:

https://drive.google.com/drive/folders/1U7UUSSIabeea-IR\_Gzn6eRx-BUMg85?usp=sharing सभी विद्यालयों से आग्रह किया जाता है कि वे 'फिट इंडिया विद्यालय सप्ताह-2020' में भाग लें और छात्रों, उनके परिवारों और कर्मचारियों के लिए गतिविधियों का आयोजन करें और देश में फिटनेस की संस्कृति को बढ़ावा देने के लिए राष्ट्रव्यापी आंदोलन का हिस्सा बनें।

> *ह/-(डॉ. बिस्वजीत साहा)* निदेशक (कौशल शिक्षा और प्रशिक्षण)

सलगंन: यथोपरि

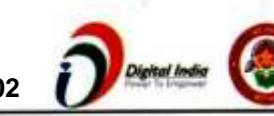

'शिक्षा सदन', 17, राउज़ एवेन्यू, इंस्टीट्यूशनल एरिया, नई दिल्ली- 110002 'Shiksha Sadan', 17, Rouse Avenue, Institutional Area, New Delhi – 110002

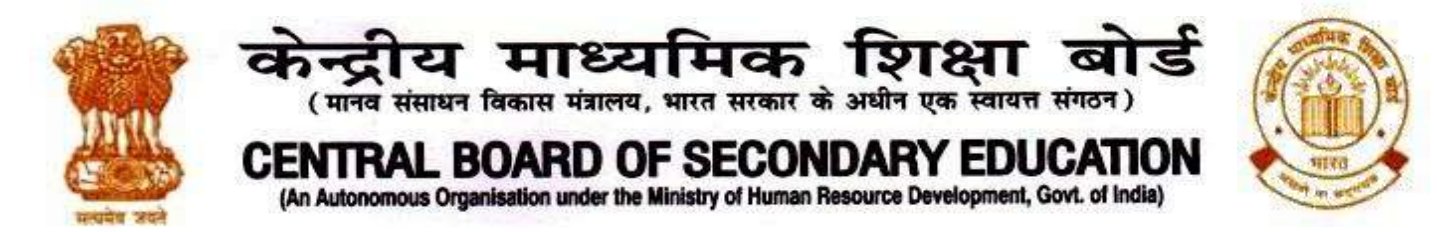

संबंधित निदेशालयों, संगठनों और संस्थानों के निम्नलिखित प्रमुखों को उनके अधिकार-क्षेत्र में सभी विद्यालयों को जानकारी प्रसारित करने के लिए:

- महानिदेशक, भारतीय खेल प्राधिकरण (युवा मामलों और खेल मंत्रालय), जवाहरलाल नेहरू स्टेडियम परिसर, पूर्वी गेट नंबर 10, लोधी रोड, नई दिल्ली - 110003
- 2. आयुक्त, केंद्रीय विद्यालय संगठन, 18-इंस्टीट्यूशनल एरिया, शहीद जीत सिंह मार्ग, नई दिल्ली-16
- 3. आयुक्त, नवोदय विद्यालय समिति, बी-15, सेक्टर-62, इंस्टीट्यूशनल एरिया, नोएडा-201309
- 4. शिक्षा निदेशक, शिक्षा निदेशालय, दिल्ली राष्ट्रीय राजधानी क्षेत्र, पुराना सचिवालय, दिल्ली-110 054
- 5. लोक निर्देश निदेशक (विद्यालय), केंद्र शासित प्रदेश सचिवालय, सेक्टर 9, चंडीगढ़-160 017
- 6. शिक्षा निदेशक, सिक्किम सरकार, गंगटोक, सिक्किम -737101
- 7. विद्यालय शिक्षा निदेशक, अरुणाचल प्रदेश सरकार, इटानगर -791 111
- 8. शिक्षा निदेशक, अंडमान और निकोबार द्वीप समूह सरकार, पोर्ट ब्लेयर 744101
- 9. निदेशक, केंद्रीय तिब्बती विद्यालय प्रशासन, ईएसएसईएसएस प्लाजा, साम्दायिक केंद्र, सेक्टर 3, रोहिणी
- 10. अपर महानिदेशक, सेना शिक्षा, ए विंग, सेना भवन, डीएचक्यू, पीओ, नई दिल्ली-110001
- सचिव, एडब्ल्यूईएस, एकीकृत मुख्यालय, रक्षा मंत्रालय (सेना), एफडीआरसी भवन संख्या 202, शंकर विहार (एपीएस के समीप), दिल्ली कैंट-110010
- 12. अध्यक्ष, सीबीएसई के डीएस सीबीएसई के अध्यक्ष,की जानकारी के लिए
- 13. बोर्ड के सभी विभागाध्यक्ष।
- 14. सीबीएसई के सभी क्षेत्रीय निदेशकों/क्षेत्रीय आधिकारियों को इस अनुरोध के साथ कि वे उनके अपने क्षेत्रों में बोर्ड के संबद्ध विद्यालयों के सभी प्रमुखों को इस परिपत्र को भेजें।
- 15. प्रमुख (मीडिया और जनसंपर्क), सीबीएसई
- 16. सहायक सचिव (आईटी),सीबीएसई, राउस एवेन्यू को अनुरोध के साथ कि इस अधिसूचना को सीबीएसई शैक्षणिक की वेबसाइट पर अपलोड करें।

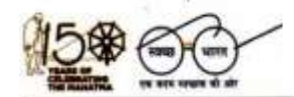

'शिक्षा सदन', 17, राउज़ एवेन्यू, इंस्टीट्यूशनल एरिया, नई दिल्ली- 110002 'Shiksha Sadan', 17, Rouse Avenue, Institutional Area, New Delhi – 110002

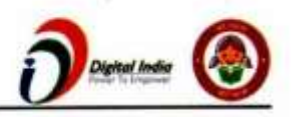

## आवेदन कैसे करें

फिट इंडिया स्कूल वीक -2020 के लिए विद्यालयों द्वारा पंजीकरण करने के लिए

**कदम-1:** अपने डेस्कटॉप/लैपटॉप/मोबाइल पर कृपया इंटरनेट ब्राउजर (क्रोम/गूगल) खोलें और एड्रेस बार में कृपया https://fitindia.gov.in/ टाइप करें

**कदम-2: फिट इंडिया स्कूल वीक-2020** के पंजीकरण के लिए विद्यालय सप्ताह बैनर/इवेंट्स पर क्लिक करें।

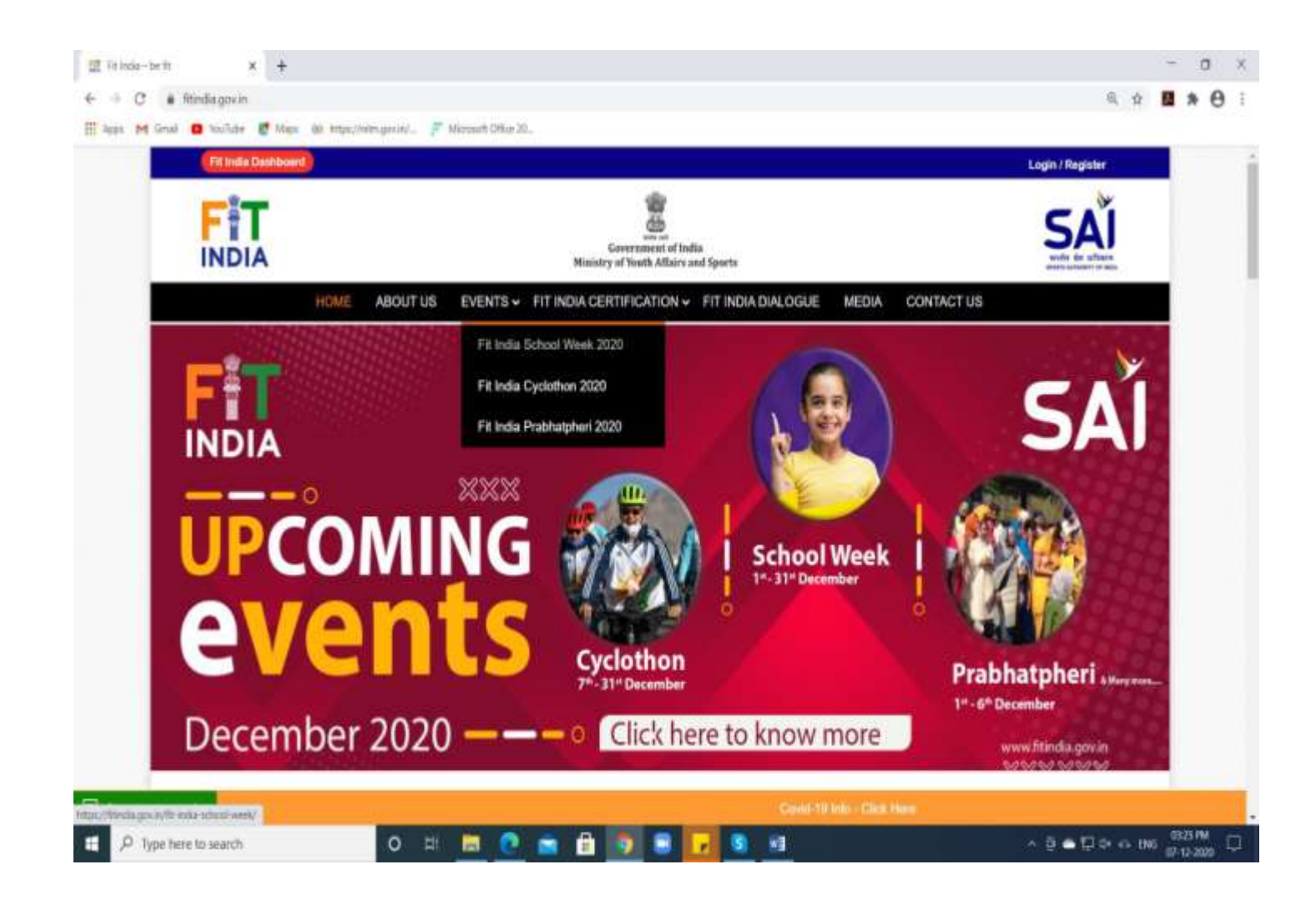

**कदम-3:** उपरोक्त पेज पर क्लिक करने के बाद, नीचे दिया गया पेज दिखाई देगा, आयोजक के रूप पर रजिस्टर पर क्लिक करें।

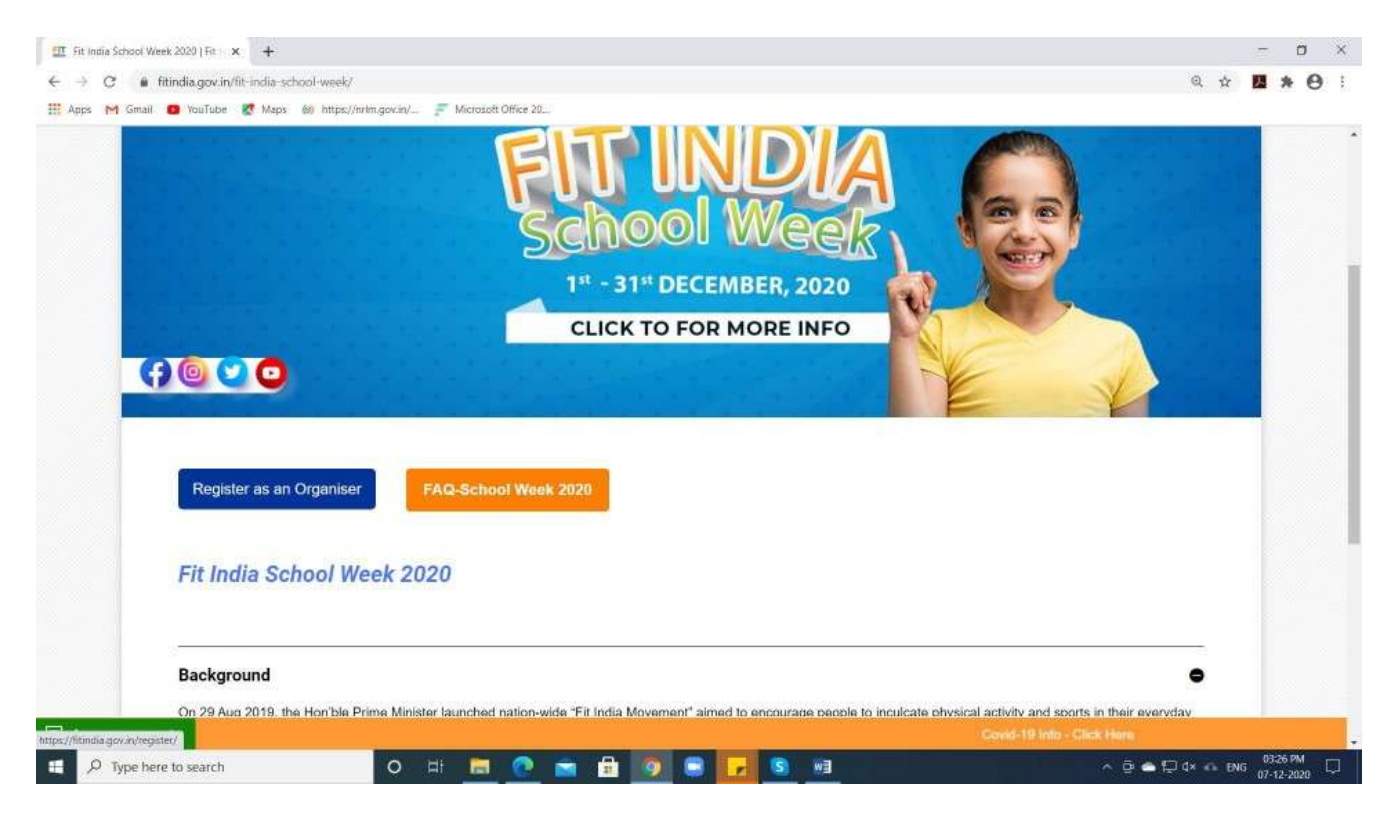

कदम-4: अगर आप पहले से ही फिट इंडिया के साथ पंजीकृत यूजर हैं तो आप लॉगइन पर क्लिक कर सकते हैं या अगर आप नए यूजर हैं तो कृपया स्वयं को विद्यालय के रूप में रजिस्टर करें।

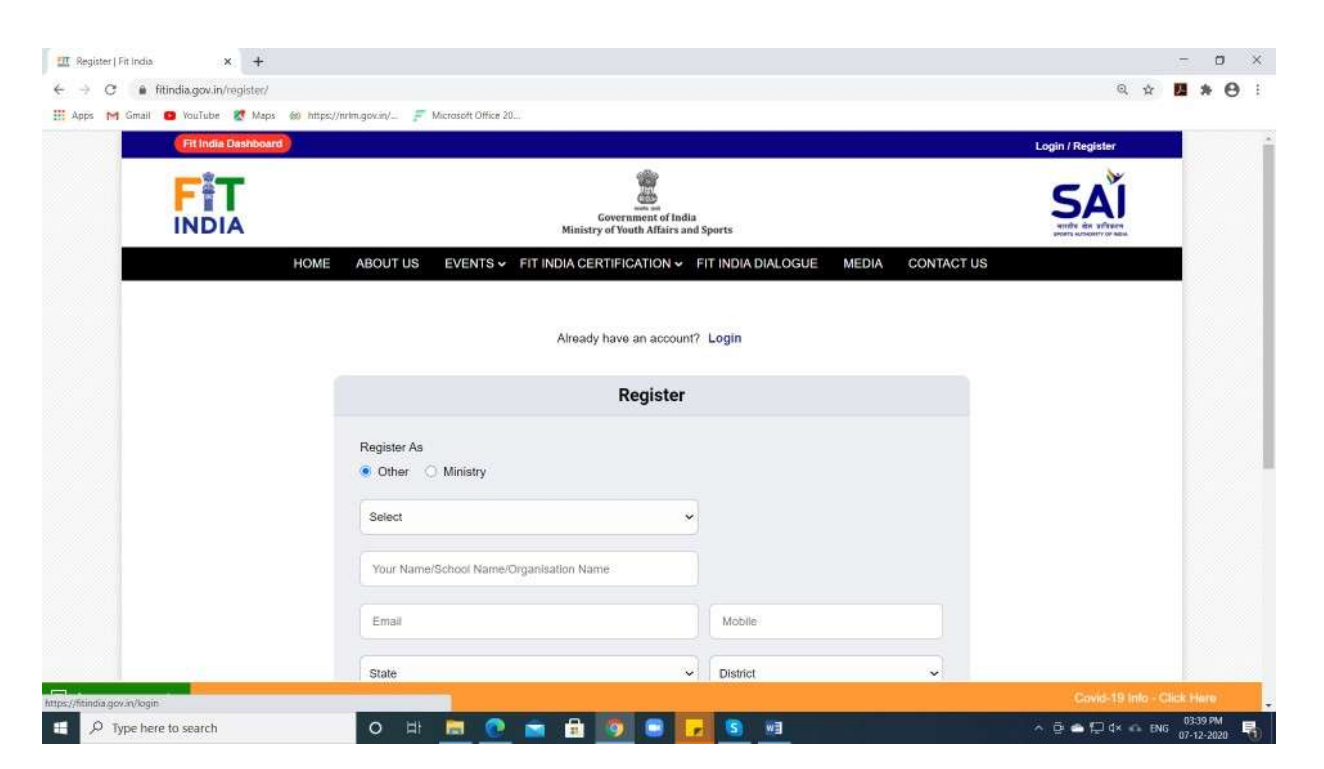

**कदम-5:** एक बार लॉग इन करने के बाद आपको अपनी स्क्रीन के बाईं ओर एक इवेंट टैब मिलेगा, टैब पर क्लिक करें और ड्रॉपडाउन से स्कूल वीक 2020 का चयन करें।

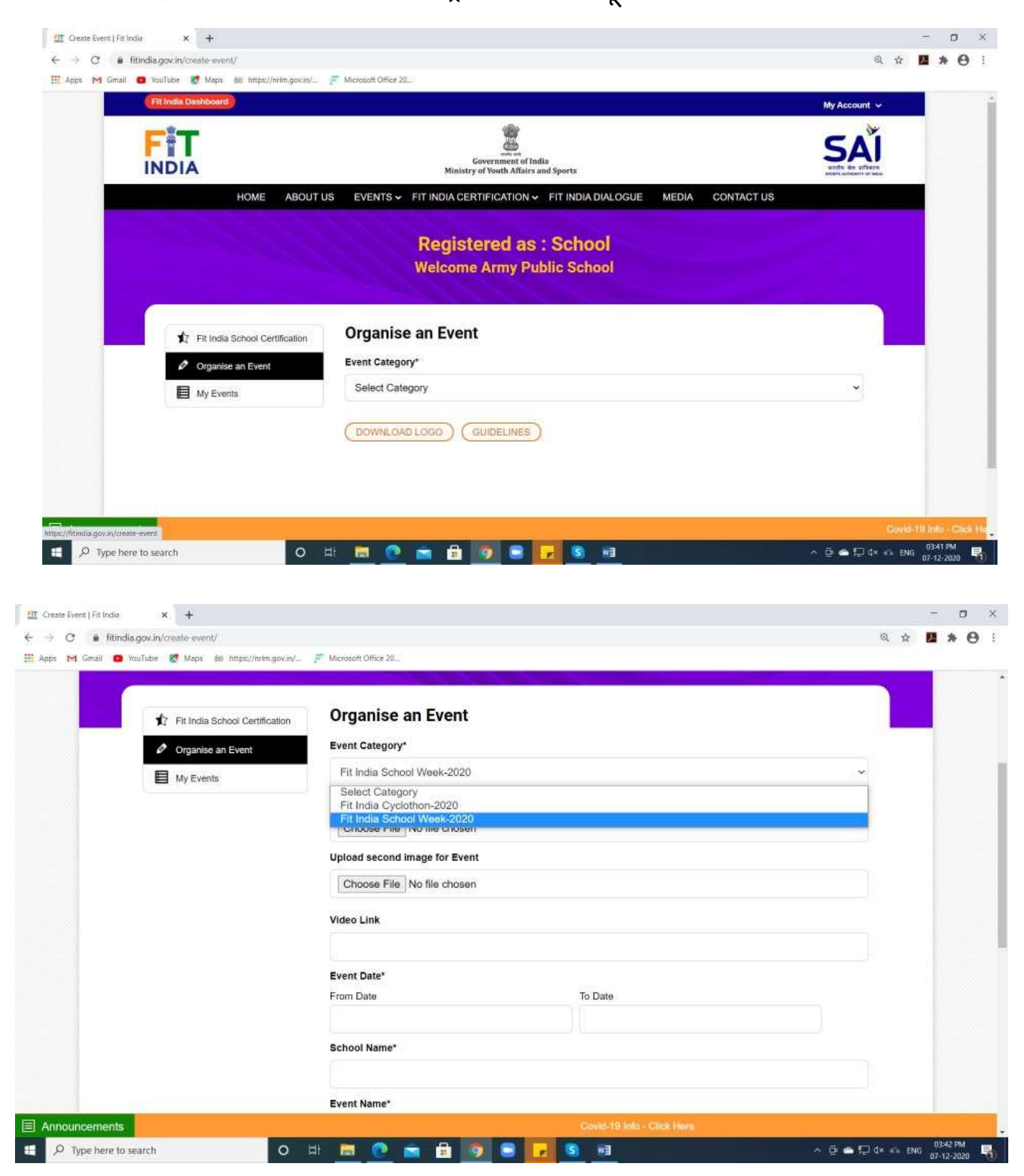

कदम-6: कृपया कार्यक्रम का विवरण दर्ज करें और सबमिट पर क्लिक करें

| III Greate Event   Et India x +<br>← → C i fittindia.gov.in/create-event/ |                                        | - o ×<br>٩ x 📕 🛪 🔂 i       |
|---------------------------------------------------------------------------|----------------------------------------|----------------------------|
|                                                                           |                                        |                            |
|                                                                           | School Week Activity                   | •                          |
|                                                                           | No of Participants                     |                            |
|                                                                           | 1000                                   |                            |
|                                                                           | Contact Mobile No.*                    |                            |
|                                                                           | 9015906969                             |                            |
|                                                                           | Please Enter the Captcha Text   62Hn9d |                            |
|                                                                           |                                        |                            |
|                                                                           | (Domeon 2000) (Constants)              |                            |
|                                                                           |                                        |                            |
|                                                                           |                                        |                            |
| _                                                                         |                                        |                            |
| © 2020 Sports Authority of Indua All                                      | nalits reserved 💦 💦 🛃 👘 👘 👘            | - Territoria               |
| Announcements                                                             | Covid-19 Info - Click Hare             | Fit India 7                |
| D Type here to search                                                     | o H 🔚 🕐 💼 🔒 🗿 🕃 🗾 🗐                    | ^ @ ♠ (⊋ d× ↔ ENG 03:43 PM |

कदम-7: एक बार ईवेंट बन जाने के बाद, यह माई इवेंट्स टैब में दिखाई देगा, आप प्रतिभागी नाम जोड़ सकते हैं, इवेंट को संपादित कर सकते हैं, इवेंट को हटा सकते हैं और आप प्रमाण-पत्र भी डाउनलोड कर सकते हैं।

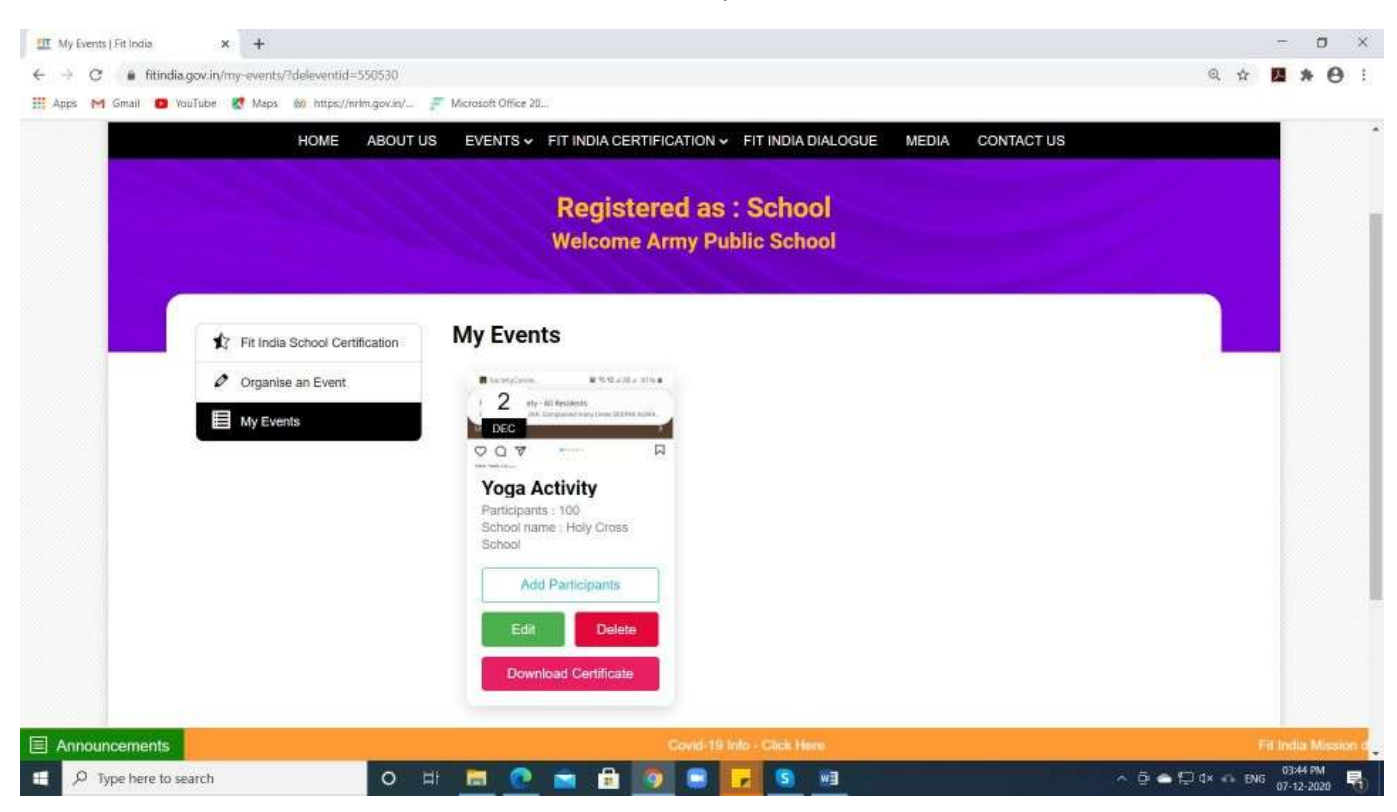

नोट 1: आयोजक फिट इंडिया वेबसाइट पर केवल 2 फोटो और एक वीडियो लिंक (वैकल्पिक) अपलोड कर सकते हैं

वीडियो को विद्यालय/ऑर्गनाइजर द्वारा यूट्यूब/फेसबुक/इंस्टाग्राम/ट्विटर पर अपलोड कर बनाया जाएगा।

नोट 2: प्रमाण-पत्र केवल उपयोगकर्ता द्वारा चयनित घटना की तारीख के अंत तक डाउनलोड किया जा सकता है।